## HABILITAR FILTRADO AUTOMÁTICO DE SPAM EN CORREO INSTITUCIONAL

Las siguientes instrucciones, muestran como habilitar el filtrado automático de "correo no deseado" en el correo web que posee el Poder Judicial de San Luis.

Al ingresar a la Bandeja de Entrada del correo (<u>https://correo.justiciasanluis.gov.ar</u>) y detectar un mensaje considerado como SPAM, se debe hacer click derecho sobre el mismo con lo cual se despliegan una lista de acciones que se pueden realizar sobre ese correo, entre las que se encuentra "*Marcar como no deseado*", como se visualiza a continuación:

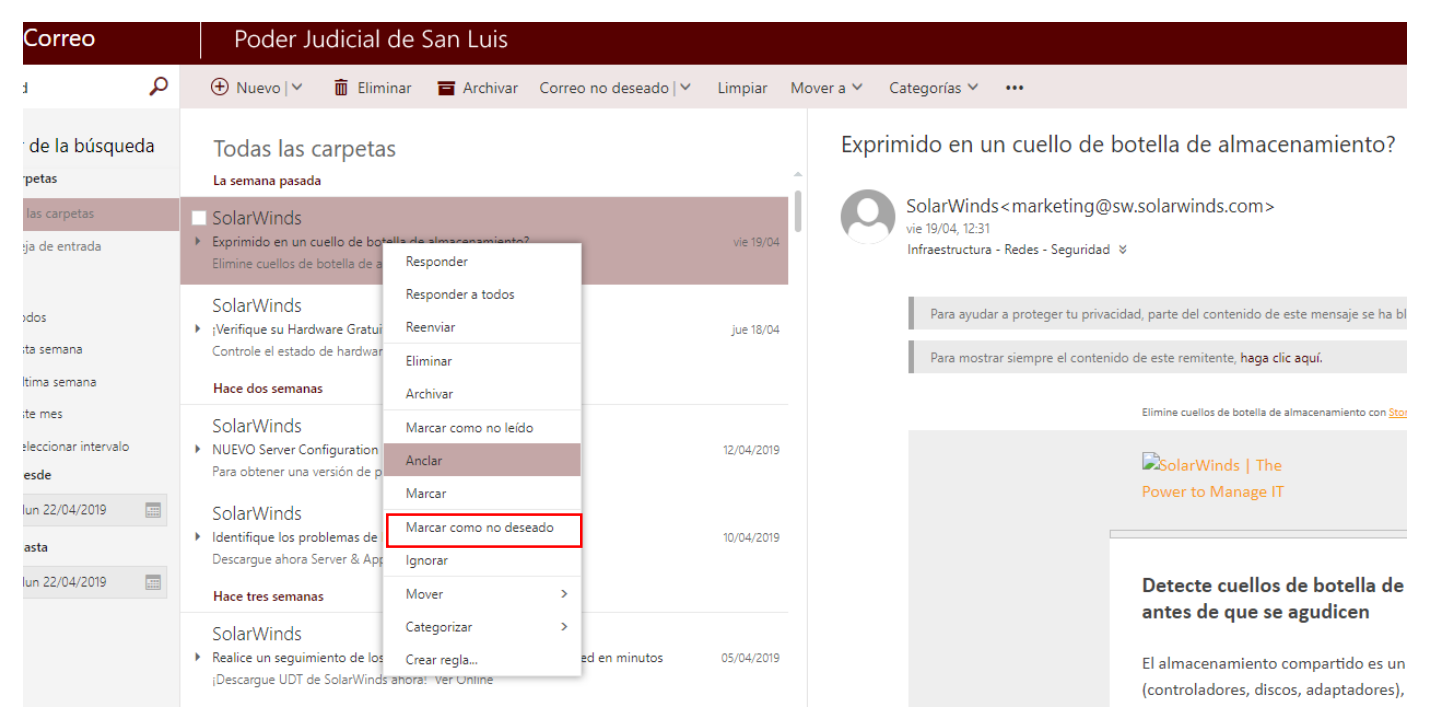

Al hacer click en esa opción, el correo pregunta si se desea informar a Microsoft si se desea informar de ese spam. Se elige la opción "No Informar":

| Poder Judicial de San Luis                                                                                                    |                                                  |
|----------------------------------------------------------------------------------------------------|--------------------------------------------------|
| 🕀 Nuevo   🗸 🗴 🛱 Eliminar 🛛 🧧 Archivar 🛛 Correo no deseado                                                                                                    | ✓ Limpiar Mover a ✓ Categorías ✓ •••             |
| Todas las carpetas<br>La semana pasada<br>SolarWinds<br>Exprimido en un cuello de botella de almacenamiento?<br>Elimine cuellos de botella de almacenamiento con Storage Man | Exprimido en un cuello de botella de almaco      |
| SolarWinds<br>¡Verifique su Hardware Gratuitamente!<br>Controle el estado de hardware sin cargo. ¡Descargue la vers<br>Hace dos semanas                                      | jue 18/04                                        |
| SolarWinds<br>• NUEVO Server Configuration Monitor RC ahora disponible<br>Para obtener una versión de prueba gratis, visite la página                                        | 12/04/2019 Notificar como correo no deseado      |
| SolarWinds<br>Identifique los problemas de las aplicaciones en minutos.<br>Descargue ahora Server & Application Monitor Ver Online<br>Hace tres semanas                      | 10/04/2019<br>No mostrarme este mensaje de nuevo |
| SolarWinds <ul> <li>Realice un seguimiento de los usuarios y los dispositivos en su red en minutos</li> <li>¡Descargue UDT de SolarWinds ahora! Ver Online</li> </ul>        | 05/04/2019                                       |

Al marcar el e-mail como "correo no deseado", todos los siguientes mails que provengan de ese remitente se ubicarán de manera automática en la carpeta "Correo no deseado" destinada al SPAM y no en la "Bandeja de entrada".

Aconsejamos además REVISAR periódicamente la carpeta de SPAM para verificar los correos allí ingresados.

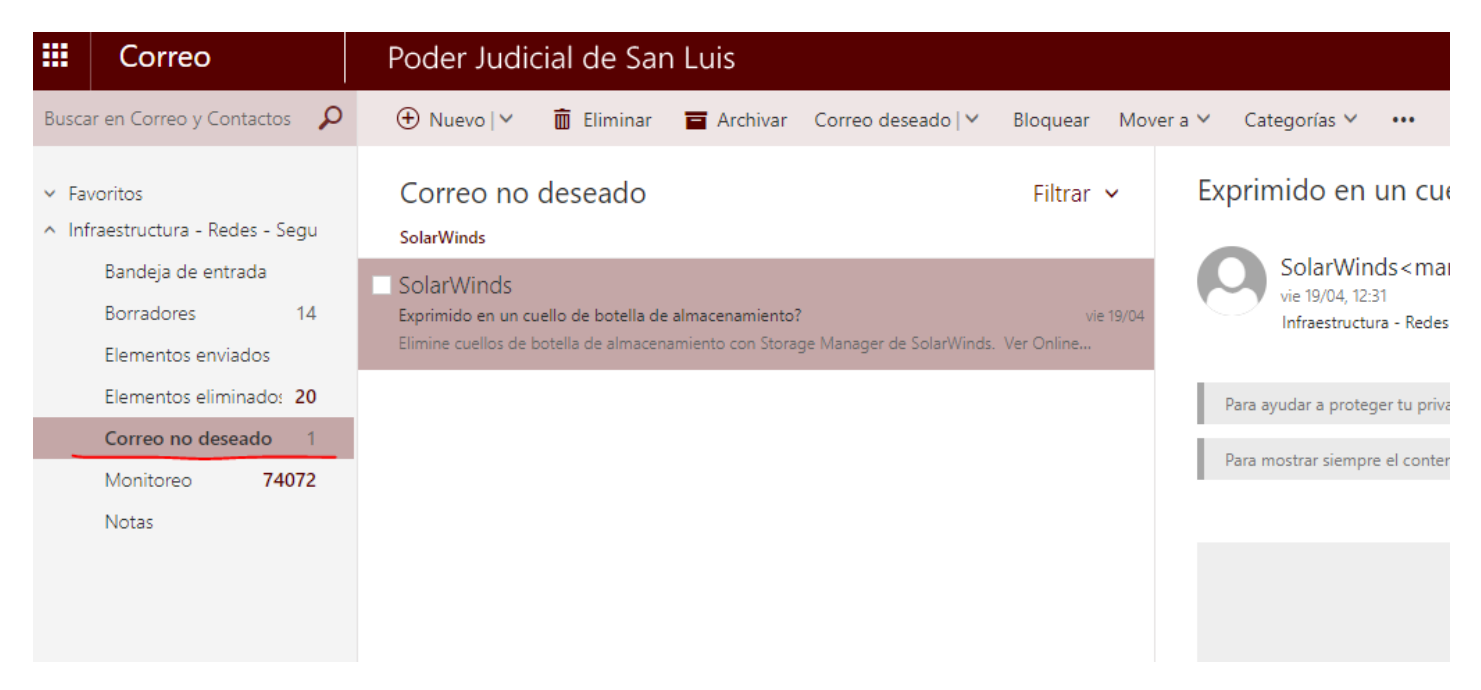

La administración de correo no deseado también se puede realizar desde las opciones de configuración de cada cuenta, agregando las direcciones tanto de aquellos remitentes que son seguros y que siempre deseamos tener en la bandeja de entrada como de aquellos que deseamos que vayan al correo no deseado:

| Correo                                                                                                    | Poder Judicial de San Luis                                                                                                    |                                                                             | •                                                                                    | ?          |
|----------------------------------------------------------------------------------------------------|----------------------------------------------------------------------------------------------------|-----------------------------------------------------------------------------|--------------------------------------------------------------------------------------|------------|
| Buscar en Correo y Conta 🔎                                                                                                    | O ⊕ Nuevo   ✓ 💼 Eliminar 🧧 Archivar Correo r                                                                                                    | no deseado   👻 Limpiar 🛛 Mover a 🌱 Ca                                       | Actualizar                                                                           | 9 Deshacer |
| <ul> <li>Favoritos</li> <li>Bandeja de entrada</li> <li>Solo Deportes</li> <li>Regalale a tu pequeño el mejor estilo<br/>Encontra tu regalo para el DÍA DEL NIÑ</li> </ul> | Bandeja de entrada     Filtrar ∨       Solo Deportes     ^       Regalale a tu pequeño el mejor estilo urbano     7/8/2018       Encontra tu regalo para el DÍA DEL NIÑO en Solo De | Cierre de Inscripciones   Pro<br>Sostenible                                 | tespuestas automáticas<br>Configuración de visualización<br>Administrar complementos | l.mcsv.net |
| Elementos enviados<br>Elementos elimir 24                                                                                                    | lectores@evaluandosoftware.c<br>La embajada de Brasil y TOTVS invitan a lecto 7/8/2018<br>Asistencia sólo con registración previa Cupos limita                                      | mar 7/8/2018, 11:53<br>Romero Guzman, Sandra Zulema ≉                       | Configuración sin conexión<br>Cambiar tema                                           | todos   🗸  |
| Notas                                                                                                    | Arribamos.com<br>;Descubrí Dubai, el Cairo y recorré el Nilo! Sa 7/8/2018<br>ver online Itinerario Consultar INCLUYE * Aére                                                         | Para ayudar a proteger tu privak<br>Para volver a habilitar las característ | Opciones cas bloqueadas, haga clic aquí.                                             |            |
|                                                                                                    | Garbarino Viajes<br>¡Disfrutá las hermosas playas de Brasil en súp 7/8/2018                                                                                                    | Para mustrar siempre el contenido o                                         | e este renistente, nøgå CIC åqui.                                                    |            |

| ***        | Correo                                                                                                    | Poder Judicial de San Luis                                                                                                    |          |
|------------|----------------------------------------------------------------------------------------------------|----------------------------------------------------------------------------------------------------|----------|
| <b>©</b> 0 | pciones                                                                                                    |                                                                                                    |          |
| A<br>G     | ccesos directos<br>eneral                                                                                                    | 🔒 Guardar 🗙 Descartar                                                                                                    |          |
| 4 Ci       | Procesamiento automático<br>Respuestas automáticas<br>Deshacer envío<br>Reglas de la bandeja de er<br>Informes de correo no des           | Bloquear o permitir<br>No mover los correos electrónicos a la carpeta correo electrónico no deseado<br>Filtrar automáticamente el correo electrónico no deseado<br>Destinatarios y remitentes seguiros                              |          |
|            | Marcar como leido<br>Opciones del mensaje<br>Confirmaciones de lectura<br>Configuración de respuest                                       | No se moverán los mensajes de correo electrónico de estos remitentes o dominios a la carpeta Correo electrónico no                                                                                                    | o desead |
|            | Cuentas<br>Bloquear o permitir<br>POP e IMAP<br>Opciones de datos adjuntos<br>Cuentas de almacenamien<br>Diseño<br>Conversaciones         | Introduzca un remitente o dominio aquí                                                                                                    | +        |
|            | Firma de correo electrónic<br>Vista previa de vínculo<br>Formato del mensaje<br>Lista de mensajes<br>Acciones rápidas<br>Panel de lectura | <ul> <li>Confiar en los correos electrónicos de mis contactos</li> <li>Remitentes bloqueados</li> <li>Mover los mensajes de correo electrónico de estos remitentes o dominios a la carpeta Correo electrónico no deseado</li> </ul> | 0.       |
| ► Ca       | alendario                                                                                                    | ✓ 亩                                                                                                    |          |
|            |                                                                                                    | Introduzca un remitente o dominio aquí<br>marketing@sw.solarwinds.com                                                                                                    | +        |
|            |                                                                                                    |                                                                                                    |          |

No confiar en la dirección de correo electrónico a no ser que provenga de mi lista de remitentes y destinatarios seguros